利用"数字学校"开设直播辅导操作方法分享

一、数字学校网页版

 ① 登录自己的宁夏教育资源公共服务平台账号,网址: <u>https://www.nxeduyun.com/</u>

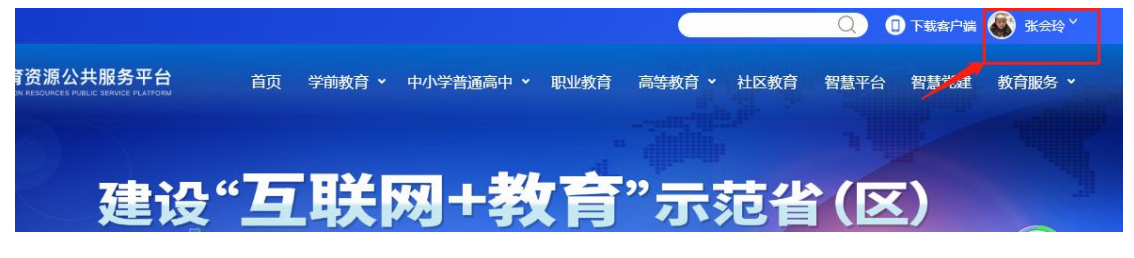

2. 登录后,选择"中小学普通高中"下的"数字学校"

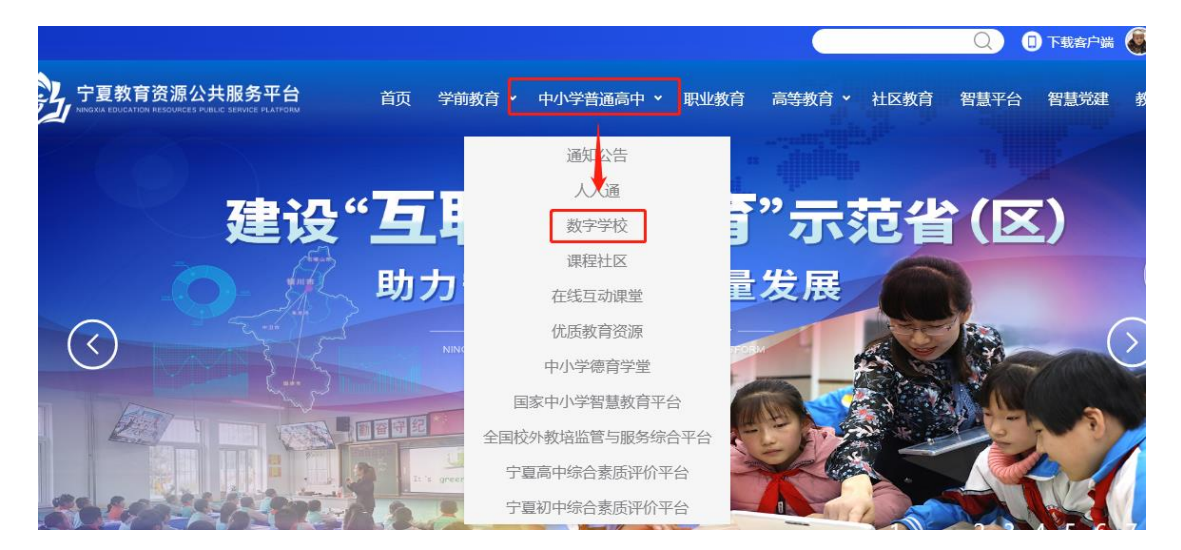

## 3. 进入"<mark>数字学校</mark>"后,选择"教师中心"

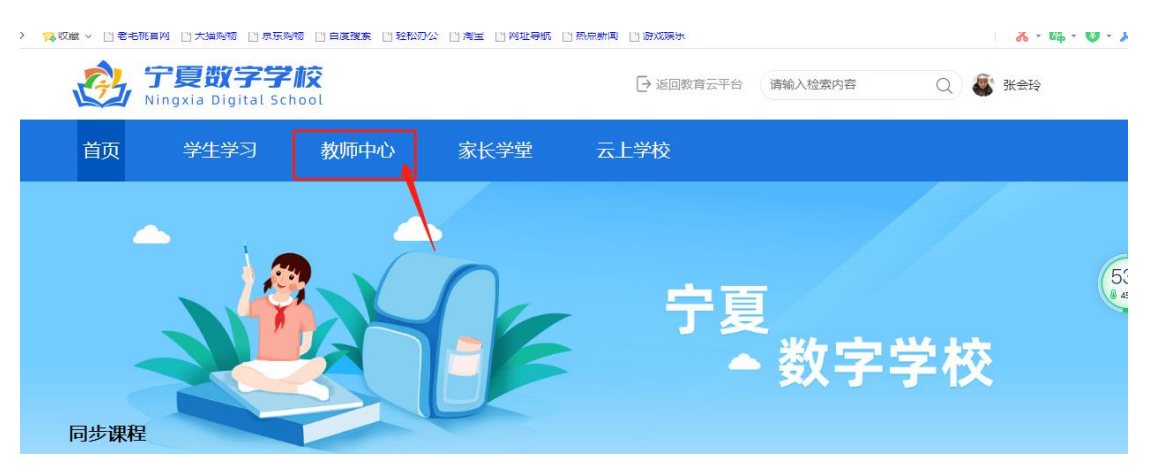

4. 进入"教师中心"后,选择"首页"中的"直播辅

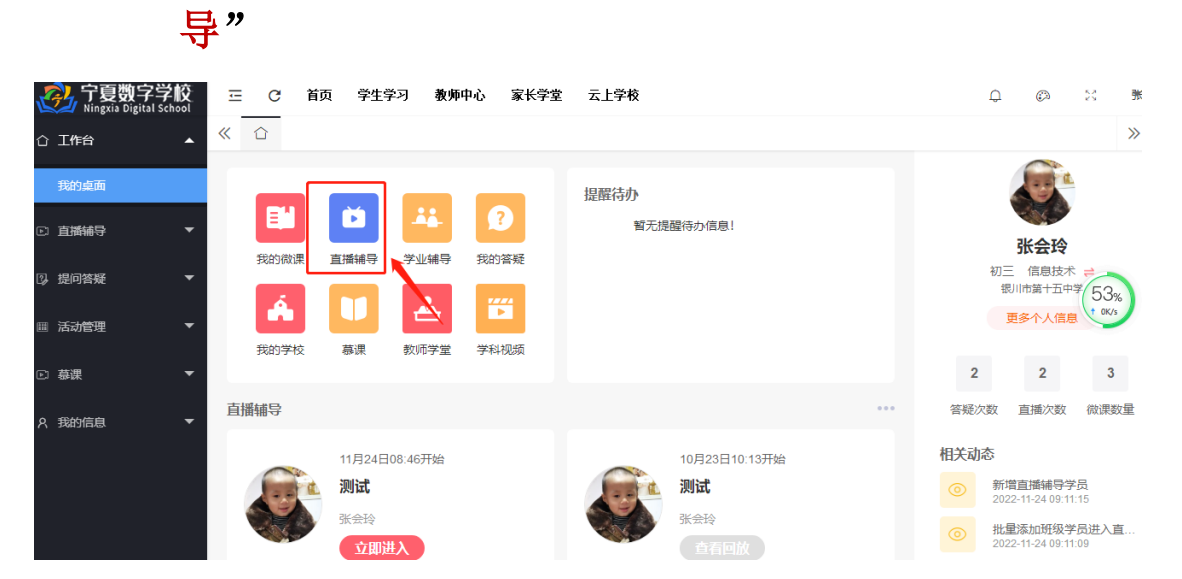

### 5.单击"添加"按钮,添加直播辅导。

| 筛选 | 全部状态          | 名称 请输入           | 3称 请输入直播名称 Q |           |        |                  |     |           |
|----|---------------|------------------|--------------|-----------|--------|------------------|-----|-----------|
| 批重 | 删除 添加 添       | 加直播辅导            |              |           |        |                  |     |           |
|    | 名称 ◆          | 开始时间 🜲           | 报名数          | 课堂编号 🜲    | 禁/开启回放 |                  | 操作  | 52%       |
|    | 测试            | 2022-11-24 08:46 | 0            | 109985032 |        | □》上课 □》客户端       | ②学生 | / 分享 直 删除 |
|    | 测试            | 2022-10-23 10:13 | 0            | 113122920 |        | <b>②上课</b> ③ 客户端 | ②学生 | / 回放 會 删除 |
| <  | 1 > 到第 1 页 确定 | 共2条 10条/页 ▼      |              |           |        |                  |     |           |

# 6. 完善直播信息后,单击"保存",保存后可看到相应的<u>直</u>播记录

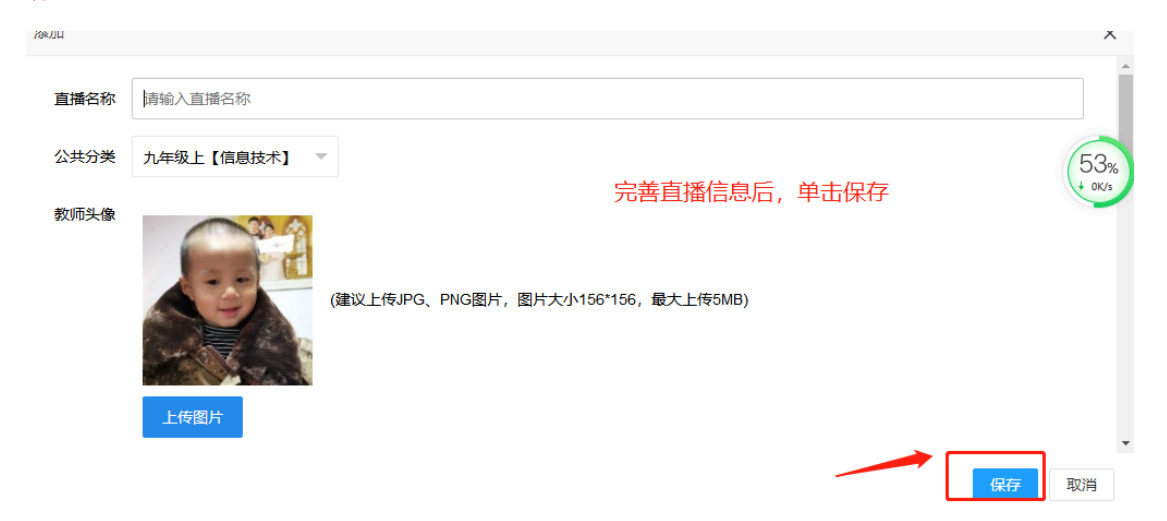

|   | 名称 🗣          | 开始时间 ♣           | 报名数 | 课堂编号 ♦    | 禁/开启回放 | 操作                               |
|---|---------------|------------------|-----|-----------|--------|----------------------------------|
| Φ | 测试            | 2022-11-24 08:46 | 0   | 109985032 |        | ◎ 上课  ◎ 客户端  ◎ 学生 <mark> </mark> |
|   | 测试            | 2022-10-23 10:13 | 0   | 113122920 |        | ◎ 上課 ◎ 客户端 ◎ 学生 / 回放 ◎ 删除        |
| < | 1 〉 到第 1 页 确定 | 共2条 10条/页 ▼      |     |           |        |                                  |

7.单击"学生",添加要辅导的班级学生(可个别添加,也可

#### 按班添加)

\_ \_

|   | 名称 🗢                    | 开始时间 🗢           | 报名数 | 课堂编号 \$   | 禁/开启回放 |                    | 操作       |                                             |  |  |  |
|---|-------------------------|------------------|-----|-----------|--------|--------------------|----------|---------------------------------------------|--|--|--|
|   | 测试                      | 2022-11-24 08:46 | 0   | 109985032 |        | <mark>₿上课</mark> ₿ | 客户端 🛛 学生 | / 分享 11 11 11 11 11 11 11 11 11 11 11 11 11 |  |  |  |
|   | 测试                      | 2022-10-23 10:13 | 0   | 113122920 |        | 🛛 上课 🛛 🖗           | 客户。 🛛 学生 | / 回放 會 删除                                   |  |  |  |
|   | 1 〉 到第 1 页 确定           | 共2条 10条/页 ▼      |     |           |        |                    |          |                                             |  |  |  |
|   |                         |                  |     |           |        |                    |          |                                             |  |  |  |
| 姓 | 姓名 请输入姓名 Q              |                  |     |           |        |                    |          |                                             |  |  |  |
|   | 批星删除 添加 按郑              | 班级添加             |     |           |        |                    |          |                                             |  |  |  |
|   | ID ◆ 登录名 ◆              | 1                |     | 姓名 ♣      |        | 操作                 |          |                                             |  |  |  |
|   | 、<br>可单独添加 <sup>也</sup> | ,可按班添加           |     | 暂无相关数据    |        |                    |          |                                             |  |  |  |
|   |                         |                  |     |           |        |                    |          |                                             |  |  |  |
|   |                         |                  |     |           |        |                    |          |                                             |  |  |  |
|   |                         |                  |     |           |        |                    |          |                                             |  |  |  |

### 8.添加完学生后,单击"<mark>上课</mark>",即可进行直播上课

|   | 名称 ≑          | 开始时间 💠           | 报名数 | 课堂编号 ≑    | 禁/开启回放 | 操作                                                           |
|---|---------------|------------------|-----|-----------|--------|--------------------------------------------------------------|
|   | 测试            | 2022-11-24 08:46 | 0   | 109985032 | ON     | ◎ 上課 ◎ 客戸端 ◎ ◎ 愛生 ● 分享 ◎ ● ● ● ● ● ● ● ● ● ● ● ● ● ● ● ● ● ● |
|   | 测试            | 2022-10-23 10:13 | 0   | 113122920 |        | ◎ 上课 ▷ 客户端 ◎ 学生 / 回放 ◎ 删除                                    |
| < | 1 > 到第 1 页 确定 | 共2条 10条/页 ▼      |     |           |        |                                                              |

#### 二、数字学校宁教云版

1.登录手机"宁教云",选择"工作台"

| all 中国移动 🗣       | •          | 09:23         | æ            | 1 0 97% 🗰  |
|------------------|------------|---------------|--------------|------------|
| 宁夏银川             | 市第十        | 五中学 🖻         |              | 0          |
| (A)              | ŝ          | <b>Q</b>      | 8            |            |
| 我的学校             | 初中综评       | 考勤打卡          | 云谏堂          | 智能工资条      |
|                  | 8          | 0             |              | 2          |
| 人人通空间            | 我的班级       | 数字大脑          | 云盘           | 班级管理       |
| 全员               |            |               |              | 念發現        |
|                  |            | SE            |              |            |
| 电数报修             | 总务报修       | 班主任管理<br>系统   | 跃升工程管<br>理系统 | 教师资料量<br>记 |
| e                |            |               | 3            | •          |
| Special mo<br>oc | 教师成长系<br>统 | 5+2课后管<br>理系统 | 教育云平台        | 我的学校       |
| M                | 器          | and the       |              |            |
| 人人遺空间            | 初中總评       | 党立宁名师<br>工作室  | 智能工资条        | 全部         |
| 班级工作             | F          |               |              | 合管理        |
| 2.00             | 60         |               |              |            |

2.在"工作台"中的"全员"下,找到"我的学校"

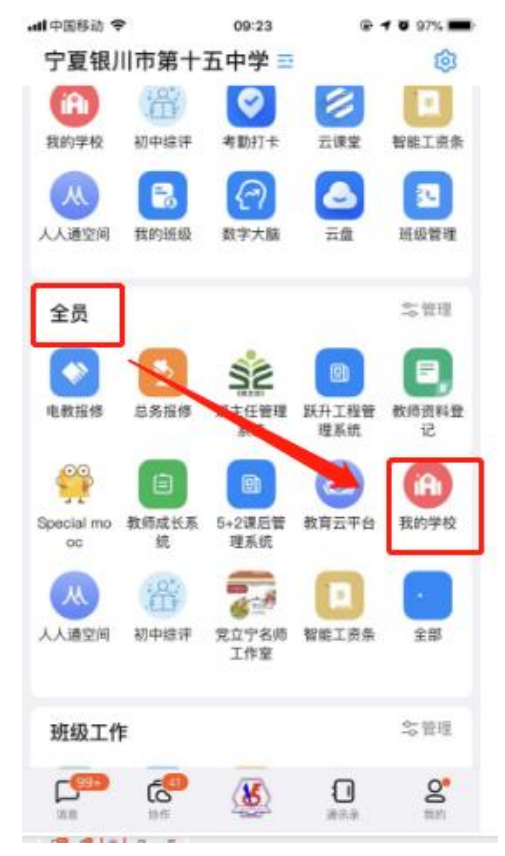

**3.**打开并自动登录"数字学校"后,选择右上角的隐藏导航 按钮,单击选择"教师中心"

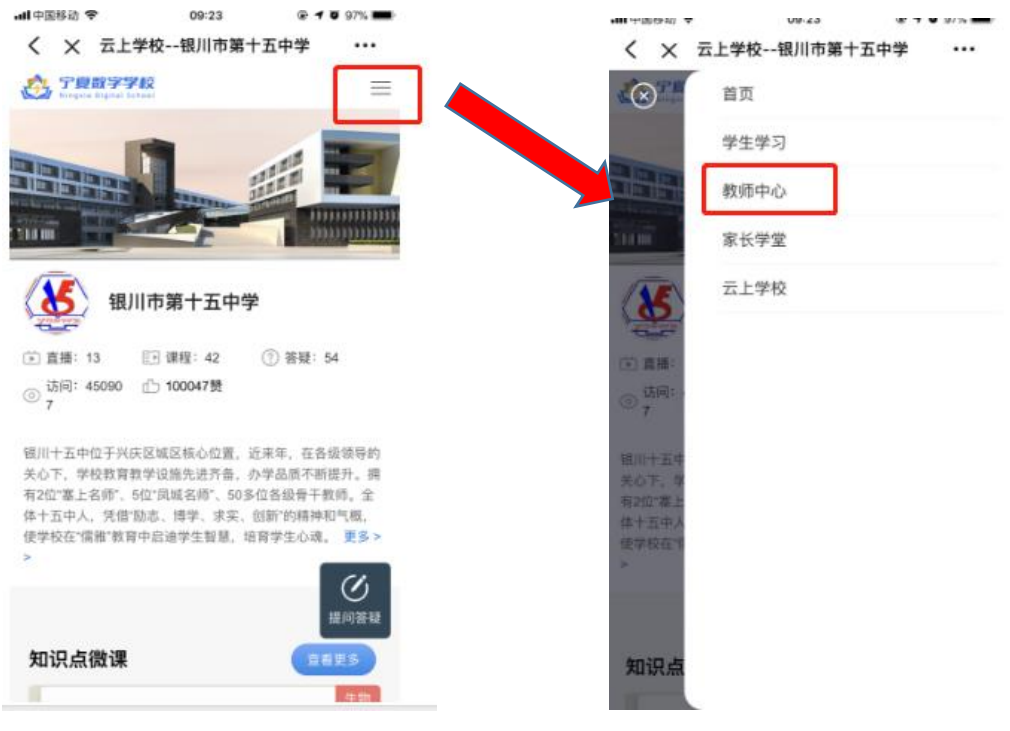

4.单击左侧的"<mark>直播辅导</mark>",添加直播辅导

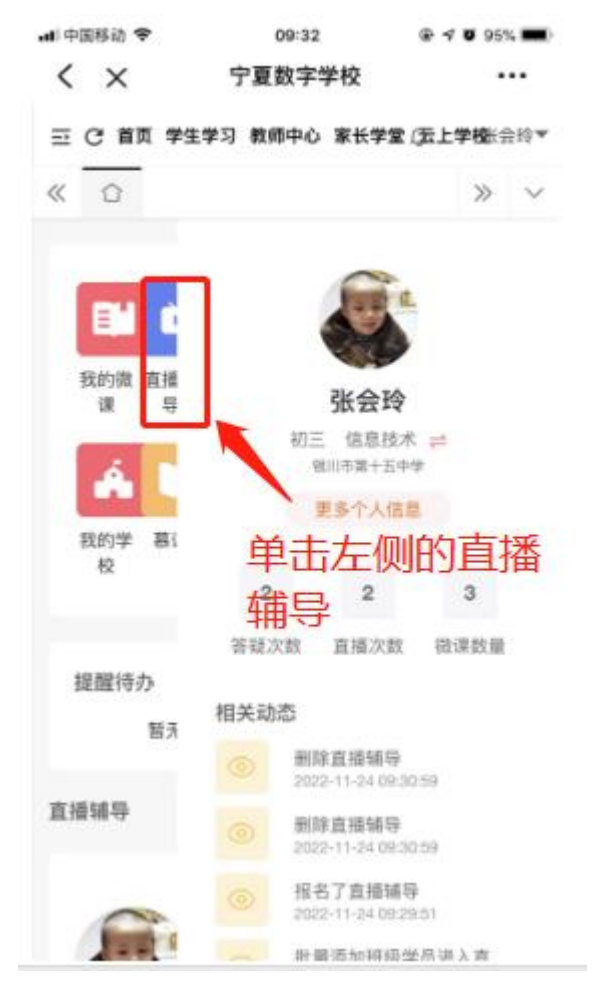

5.单击"添加",添加直播辅导记录,并完善直播辅导信息后,

#### 单击"保存"。

| all 🕀 | 国移动 | ÷      | 09:      | 32        |         | 95% 📖  | all 🕂 | 国移动 🗢    |      | 09:32 |      | @ 🕫 🖲 95% 🔳        |
|-------|-----|--------|----------|-----------|---------|--------|-------|----------|------|-------|------|--------------------|
| <     | ×   |        | 宁夏数学     | 字学校       |         |        | <     | $\times$ | 5    | 宁夏数字  | 学校   |                    |
| ≡     | CI  | 顶 学生学  | 約 教师中    | 心 家长学馆    | 1 (五上学科 | 张会龄▼   | ≣     | C 首页     | 学生学习 | 教师中心  | 家长学堂 | 〔 <b>云上学校</b> 长会玲▼ |
| «     | û   | 直播制    | 時 👘      |           | 3       | » ~    | ~     | û        | 直播辅导 | ×     |      | » v                |
| 9     | 市达  | 全部状态   |          | Ψ.        | 名称      | 胡输入。   | 9     | 82       |      |       |      |                    |
| h     | 批量  | 818    | 25.70    |           |         |        | ľ     | 0        | 个人可见 |       |      |                    |
|       | 10  | 名 1    | 开始时间     |           | 报名      | R I    | 16    | ×        | ≣ ₹  | ∃ ≣   | ₫    | 段落                 |
|       |     | 测试     | 2022-11- | 24 08:46: | 0       | 10     |       |          |      |       |      |                    |
|       |     | 测试     | 2022-10- | 23 10:13: | 2       | 11     |       |          |      |       |      |                    |
|       | <]  | 1. > 1 | 到第一1     | 三 强定      | 共2条     | 10 条/页 |       |          |      |       |      |                    |
|       |     |        |          |           |         |        | h     |          | F 3  | ∃ ≣   |      | 段落                 |
|       |     |        |          |           |         |        |       |          |      |       |      |                    |
|       |     |        |          |           |         |        |       |          |      |       |      |                    |
|       |     |        |          |           |         |        |       |          |      |       |      |                    |
|       |     |        |          |           |         |        |       |          | Г    | _     | 1_   |                    |
|       |     |        |          |           |         |        |       | _        |      | 保存    | Ac.  |                    |

6.在刚添加的直播辅导记录上,单击"学生"按钮,添加学生, 可以单独添加个别学生,也可以按班添加整班学生。

| al P | 国移动 令 |      | 09:32 |                 | <b>4 0</b> 95 | % 🛲 ) | al 🕂 | 国移动 | ÷        |            | 09:33 |       | @ <b>1 0</b> 95% 🔳 |
|------|-------|------|-------|-----------------|---------------|-------|------|-----|----------|------------|-------|-------|--------------------|
| <    | ×     | 5    | 宁夏数字等 | ¥校              |               | ••    | <    | ×   | (        |            | 宁夏数字  | 学校    |                    |
| ≘    | C 首页  | 学生学习 | 教师中心  | 家长学堂(云          | 上学校长          | 会給▼   | ⊒    | сı  | 首页       | 学生学习       | 教师中心  | 家长学堂  | ( <b>五上学校</b> 长会龄▼ |
| ~    | ¢     | 直播辅导 | - 96  |                 | >>            | ~     | «    |     | 1        | 直播辅导       | × .   |       | » ~                |
| Ē    |       |      |       |                 |               |       | 内    | 容列表 | ē        |            |       |       |                    |
|      |       |      |       |                 |               |       | ×    | 铝   | 请斩       | 1入姓名       |       | Q     |                    |
| 回放   |       |      | 4     | <u>8/12</u>     |               |       | h    | 批量  | 1.0010   |            | ā:ta  | 按明级添加 | ta                 |
| C    |       |      | 8P3   | 99 <u>9</u> • 9 |               | 810   | li   |     |          | 7          | 登录名   | ¢     |                    |
| 5    |       |      | 1     |                 |               | 100   | Ļ    | ΤÀ  | é Xi     | ₩天         | hn    |       |                    |
|      |       |      |       |                 |               |       | 白白   | いう  | られ<br>と学 | ⊑∩©/<br>≰生 | ЛН    | 也可    | J按班添               |
|      |       |      |       |                 |               |       |      |     |          |            |       | 加查    | 创生                 |
|      |       |      |       |                 |               |       |      |     |          |            |       |       |                    |
|      |       |      |       |                 |               |       |      |     |          |            |       |       |                    |
|      |       |      |       |                 |               |       |      |     |          |            |       |       |                    |

7.添加好学生后,单击"上课",即可进行直播辅导。

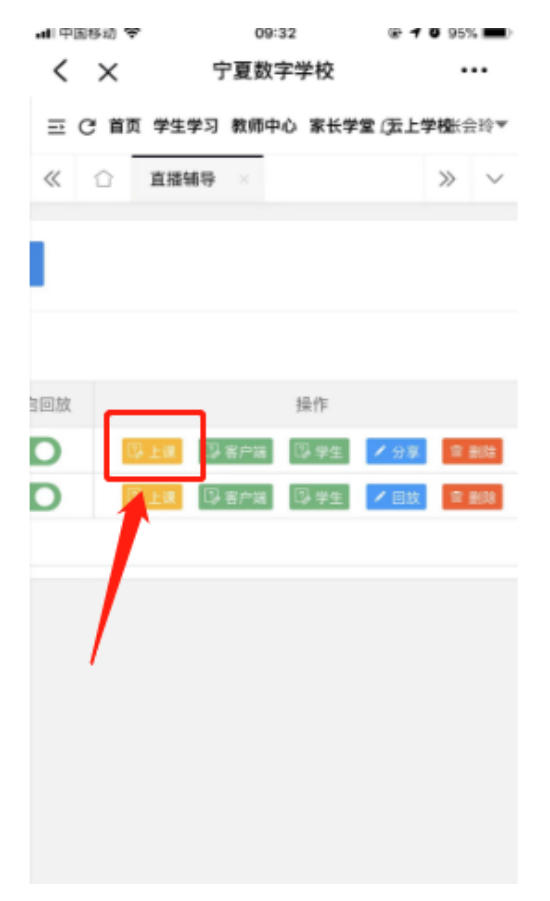